# 1 - Interrogation d'un automate Siemens – Protocole S7 COMM / PROFINET

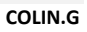

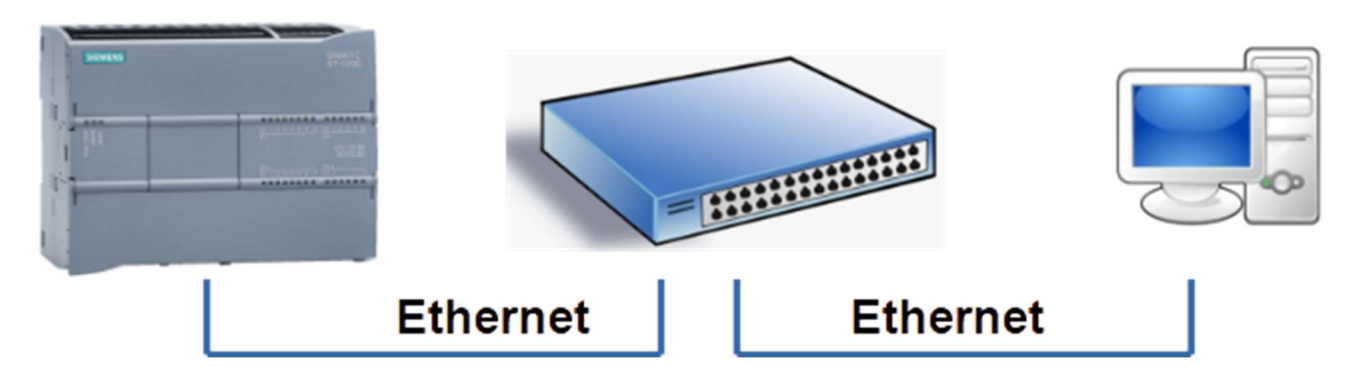

**Objectif** : Interroger les états des entrées et sorties d'un automate programmable et les afficher sur un tableau de bord basic.

Pour interroger l'automate on utilisera NODE RED sur le PC. Une présentation de ce logiciel sera faite en classe. L'automate est préalablement programmé.

## 1<sup>ère</sup> Programmation

TIA PORTAL : Le programme automate est le suivant.

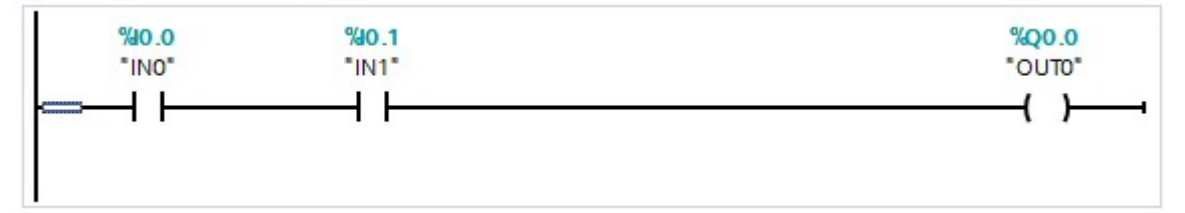

#### NODE RED

 $\Rightarrow$  Vérifier la présence de la palette PLC (à installer sinon  $\Rightarrow$  node-red-contrib-s7).

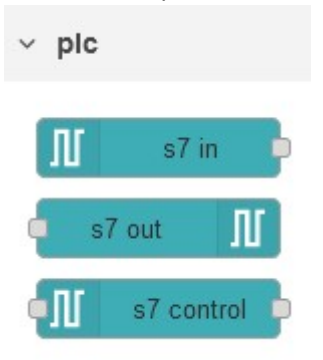

⇒ Editer le flow suivant (s7in de plc – debug de common)

| INO  | <br> | debug 1 |   |
|------|------|---------|---|
| true |      |         | - |

# ⇔ Configurer s7in de la manière suivante (adresse IP de l'automate – port TCP 102).

| © Properties        |                     |                   |           |                 |             |                     |
|---------------------|---------------------|-------------------|-----------|-----------------|-------------|---------------------|
| 9 PLC               | 172.16.18.143:1     | 02@0:1            | ~         | Note:           |             |                     |
| ≢ Mode              | Single variable     | ~                 |           |                 |             |                     |
| X Variable          | INO                 | ~                 | 10.0      |                 |             |                     |
|                     | Z Emit only when    | value changes (d  | liff)     |                 |             |                     |
| Name                | Name                |                   |           |                 |             |                     |
|                     |                     | Edit s7 in node > | Edit s7 e | ndpoint node    |             |                     |
|                     |                     | Delete            |           |                 |             | Cancel Update       |
|                     |                     | © Properties      |           |                 |             | ۵ 🖹                 |
|                     |                     | Connection        |           | Variables       | •           |                     |
|                     |                     | 🖌 Transport       | Etherne   | et (ISO-on-TCP) |             |                     |
|                     |                     | Address           | 172.      | 16.18.143       | Port 102    | Q                   |
|                     |                     | ≢ Mode            | Raci      | k/Stot ~        |             |                     |
|                     |                     | 📥 Rack            | 0         | Slot 1          |             |                     |
|                     |                     | Cycle time        | 2000      | ms              | Modifier le | e temps de cycle et |
|                     |                     | ⊙ Timeout         | 4000      | ms              | le time ou  |                     |
|                     |                     | Name              | Name      |                 |             |                     |
| Edit s7 in node > E | dit s7 endpoint nod | e                 |           |                 |             |                     |
| Delete              |                     |                   |           |                 |             |                     |
| Properties          |                     |                   |           |                 |             |                     |
| Connection          | Var                 | iables            |           |                 |             |                     |
| I Variable list     |                     |                   |           |                 |             |                     |
| Q0.0                | OUTO                |                   |           |                 |             |                     |
| 10.0                | INO                 |                   |           |                 |             |                     |
| 10.1                | IN1                 |                   | ]         |                 |             |                     |

⇒ Dans la fenêtre DEBUG de NODE RED, vérifier l'évolution de l'entrée I0.0 en actionnant l'interrupteur

| i∰ debug                                       | i 🖉 🟦 🗘 🛢                         |                         |
|------------------------------------------------|-----------------------------------|-------------------------|
|                                                | ▼ all nodes                       | Fenêtre DEBUG           |
| 10720                                          |                                   | ^                       |
| 17/09/2022 10:03<br>INO : msg.payload<br>true  | 3:45 node: debug 1<br>d : boolean | Effacement des messages |
| 17/09/2022 10:03<br>INO : msg.payload<br>false | 3:46 node: debug 1<br>1 : boolean |                         |
| 17/09/2022 10:03<br>msg : string[41]           | 3:49 node: 87dd93cb.4968c8        |                         |

#### Affichage de l'évolution de l'entrée I0.0

⇒ Vérifier la présence de la palette « dashboard » (à installer sinon)

⇒ Ajouter le nœud « change » et le nœud « chart »

💢 change chart 🗹

La fonction change va permettre de transformer un booléen en nombre 0 ou 1. Le graphe chart va afficher l'évolution de I0.0 sur les 10 dernières minutes.

| n (fals) | e e          | debu                          | ig 1 🗐 🔲        |                                                                                                    |           |
|----------|--------------|-------------------------------|-----------------|----------------------------------------------------------------------------------------------------|-----------|
|          |              | BoolToNu                      | mber            | chart 🗾                                                                                                    |           |
| Proj Nan | perties      | ToNumber                      | - I Group       | Default [Home]                                                                                                    | ~         |
| 🔳 Rul    | es           |                               | ៉្រារ៉ូ Size    | auto                                                                                                    |           |
| 6        | Change 🗸     |                               | <u></u> { Label | chart                                                                                                    |           |
| =        | Search for   | ▼ ⊙ true                      | 🜌 Туре          | Line chart v 🗌 enlar                                                                                                    | ge points |
|          | Replace with | ▼ <sup>0</sup> <sub>9</sub> 1 | X-axis          | last 10 minutes v OR 1000                                                                                                    | points    |
|          | Change v     |                               | X-axis Label    | HH:mm:ss     HH:mm:ss     HH:mm:ss |           |
| =        | Search for   | ▼ ⊚ false                     | Y-axis          | min 0 max 1                                                                                                    |           |
|          | Replace with | ▼ <sup>0</sup> <sub>9</sub> 0 | -               |                                                                                                    |           |

⇒ Décocher la case « Emit only when value changes (diff) dans les propriétés s7 in node
 ⇒ Afficher l'évolution de l'entrée I0.0 sur le graphe (localhost:1880/ui)

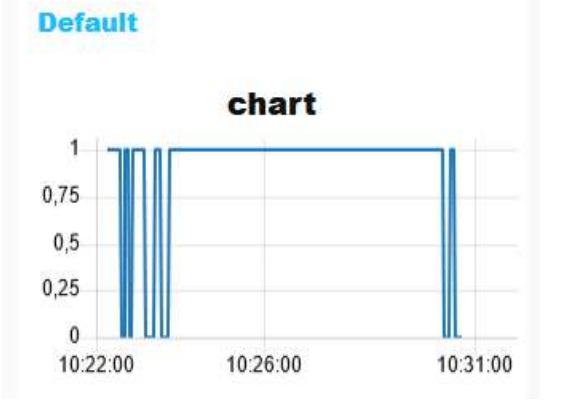

#### Affichage de plusieurs grandeurs

- ⇒ Dans les propriétés du « s7 in node » , choisir le mode All variables
- ⇒ Observer le message fourni dans la fenêtre debug

#### L'information fournie a un format JSON (peu différent d'un objet Javascript)

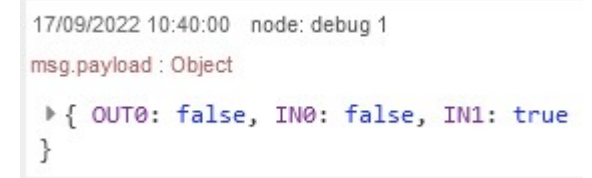

Pour extraire une grandeur d'un objet JSON :

#### ⇒ Ajouter une fonction comme ci-dessous et éditer la fonction

| 172.16.18.143:102@0:1 |   | debug 1  |              |             |         |
|-----------------------|---|----------|--------------|-------------|---------|
|                       | f | function | BoolToNumber | <u>}-</u> { | chart 🗾 |
|                       |   |          | Debug 2      |             |         |

#### Edit function node

return msg;

2

| Delete     |        |   |            | Cancel  | Done |
|------------|--------|---|------------|---------|------|
| Properties |        |   |            |         |      |
| Name       | Name   |   |            |         |      |
| Setup      | On Sta | t | On Message | On Stop |      |

⇒ Observer la fenêtre Debug 2 et l'évolution de INO sur le graphe

⇒ De la même manière, ajouter des graphes pour observer l'évolution des grandeurs IN1 et OUT0.

⇒ Réduire le temps d'affichage sur la dernière minute pour avoir un meilleur affichage.

### Affichage d'une grandeur analogique

L'automate Siemens S7 – 1200 1214C AC/DC/RLY utilisé dispose de 2 entrées analogiques :

# A.4.4 Analog inputs

| Table A- 53 | Analog inputs |
|-------------|---------------|
|-------------|---------------|

| Technical data                  | Description                                                                       |
|---------------------------------|-----------------------------------------------------------------------------------|
| Number of inputs                | 2                                                                                 |
| Туре                            | Voltage (single-ended)                                                            |
| Full-scale range                | 0 to 10 V                                                                         |
| Full-scale range (data word)    | 0 to 27648                                                                        |
| Overshoot range                 | 10.001 to 11.759 V                                                                |
| Overshoot range (data word)     | 27,649 to 32,511                                                                  |
| Overflow range                  | 11.760 to 11.852 V                                                                |
| Overflow range (data word)      | 32,512 to 32,767                                                                  |
| Resolution                      | 10 bits                                                                           |
| Maximum withstand voltage       | 35 VDC                                                                            |
| Smoothing                       | None, Weak, Medium, or Strong                                                     |
|                                 | See the table for step response (ms) for the analog inputs of the CPU (Page 730). |
| Noise rejection                 | 10, 50, or 60 Hz                                                                  |
| Impedance                       | ≥100 KΩ                                                                           |
| Isolation (field side to logic) | None                                                                              |
| Accuracy (25°C / -20 to 60°C)   | 3.0% / 3.5% of full-scale                                                         |
| Cable length (meters)           | 100 m, shielded twisted pair                                                      |

### Sous TIAL PORTAL, on peut retrouver les adresses des entrées analogiques : IW64 et IW66

| PLC_1 [CPU '             | 1214C AC/DC/Rly  | 1                  |            |                   |
|--------------------------|------------------|--------------------|------------|-------------------|
| Général                  | Variable IO      | Constantes système | Textes     |                   |
| Synchroni<br>DI 14/DQ 10 | isation de l'h 🔺 | > Voie0            | 117        | W                 |
| ▼ AI 2                   |                  |                    |            | $\frown$          |
| Général                  |                  | Adress             | e de voie: | 1W64              |
| ✓ Entrées a<br>Woiron    | nalogiques 🗏     | •<br>Type de       | e mesure:  | Tension           |
| Voie1                    |                  | • Plage de         | e tension: | 0 à 10 V          |
| Adresses                 | E/S              |                    | Lissage:   | Faible (4 cycles) |

| PLC_1 [CPU '                                                               | 1214C AC/DC/R                  | ly]   |                   |                           |                               |
|----------------------------------------------------------------------------|--------------------------------|-------|-------------------|---------------------------|-------------------------------|
| Général                                                                    | Variable IO                    | Co    | onstantes système | Textes                    |                               |
| Voie0<br>Voie1                                                             | E/5                            | ^     | • Voie1           |                           | N                             |
| <ul> <li>Compteurs r</li> <li>Générateurs</li> <li>Mise en rout</li> </ul> | apides (HSC)<br>d'impulsions ( | -     | Adres<br>Type d   | se de voie:<br>le mesure: | IW66<br>Tension               |
| Cycle<br>Charge due                                                        | à la communic                  | ≡<br> | Plage c           | le tension:<br>Lissage:   | 0 à 10 V<br>Faible (4 cycles) |

⇒ Sous Node-Red, réaliser le flux suivant :

| 172 16 18 143 102@0:1 |   |              | debug 1  |            |               |   |
|-----------------------|---|--------------|----------|------------|---------------|---|
|                       | ( | - <b>{</b> } | function | <u>}</u> — | 🖉 Debug 2 🗐 🔲 | ) |

 $\leftrightarrows$  Ajouter la variable ANO (correspondant à la voie analogique 0) dans le node S7 in

 $\rightleftharpoons$  La fonction doit extraire la grandeur ANO des données JSON

⇒ Appliquer une tension de 10V en entrée de la voie 0 (Utiliser un multimètre et un potentiomètre fourni).

⇒ Relever la valeur de l'information numérique.

⇒ Comparer cette valeur avec la valeur donnée dans les caractéristiques techniques (voir tableau ci-avant).

⇒ Appliquer une tension de 0V et relever l'information fournie.

⇒ Ajouter le node « range » pour obtenir une valeur directement en volts. (range transforme une plage de variation en entrée en une plage de variation en sortie différente)

⇒ Ajouter une jauge et visualiser le résultat dans l'interface utilisateur

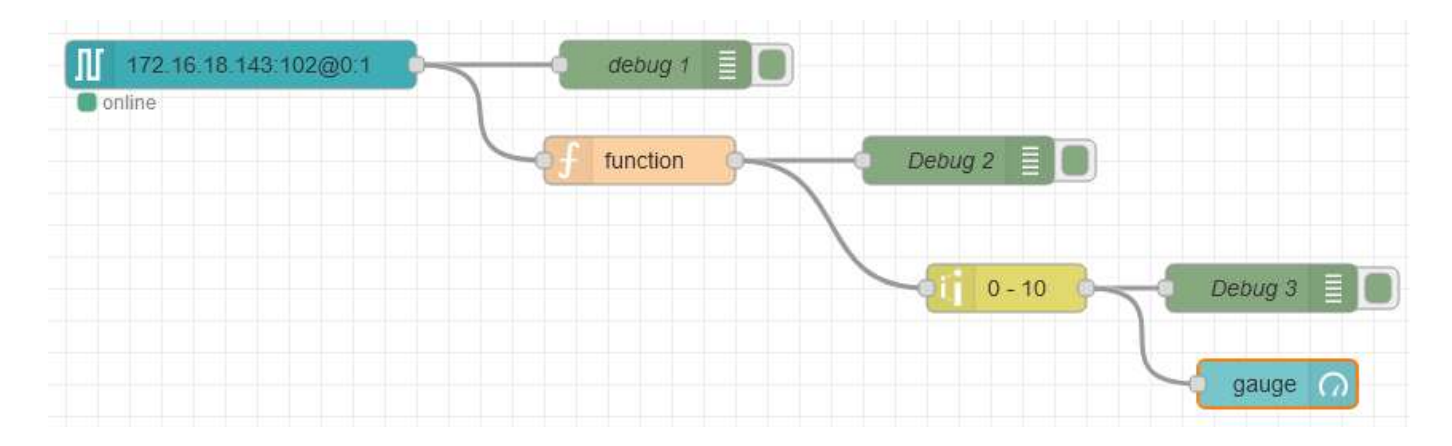

Tension Voie 0

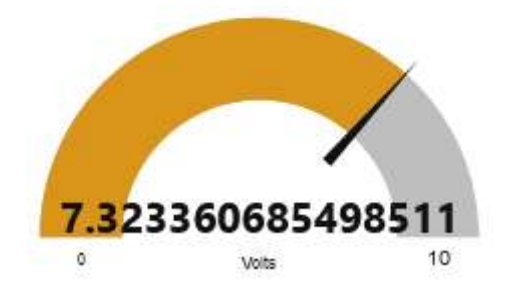

#### Mesure de température avec une PT100

On souhaite réaliser une mesure de température dans une plage allant de 0°C à 200°C, à l'aide d'un automate Siemens S7 1200 CPU 1214C.

Pour cela on utilise une PT100, dont la valeur de la résistance est donnée dans le tableau du document annexe. On utilise également un convertisseur KOS819B de température PT100 à 0-10V. La documentation est donnée en annexe.

➡ Tracer le schéma de câblage à réaliser entre l'automate Siemens, le convertisseur et une PT100 de 3 fils. (voie 0 de l'automate utilisée)

⇒ Réaliser un flow sur Node-Red pour afficher la température dans la plage 0- 200°C

⇒ Faire une simulation en appliquant sur l'entrée de l'automate une tension variant de 0 à 10V

Schéma de câblage à compléter

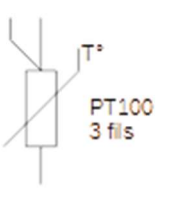

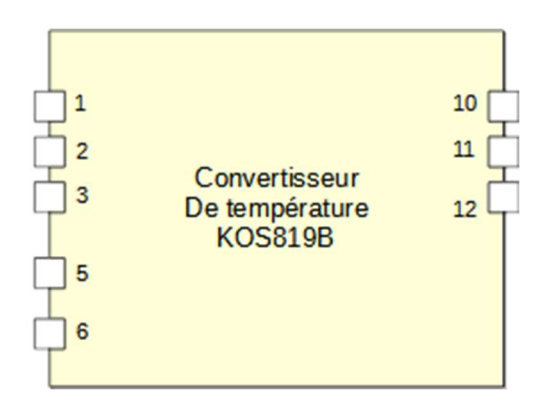

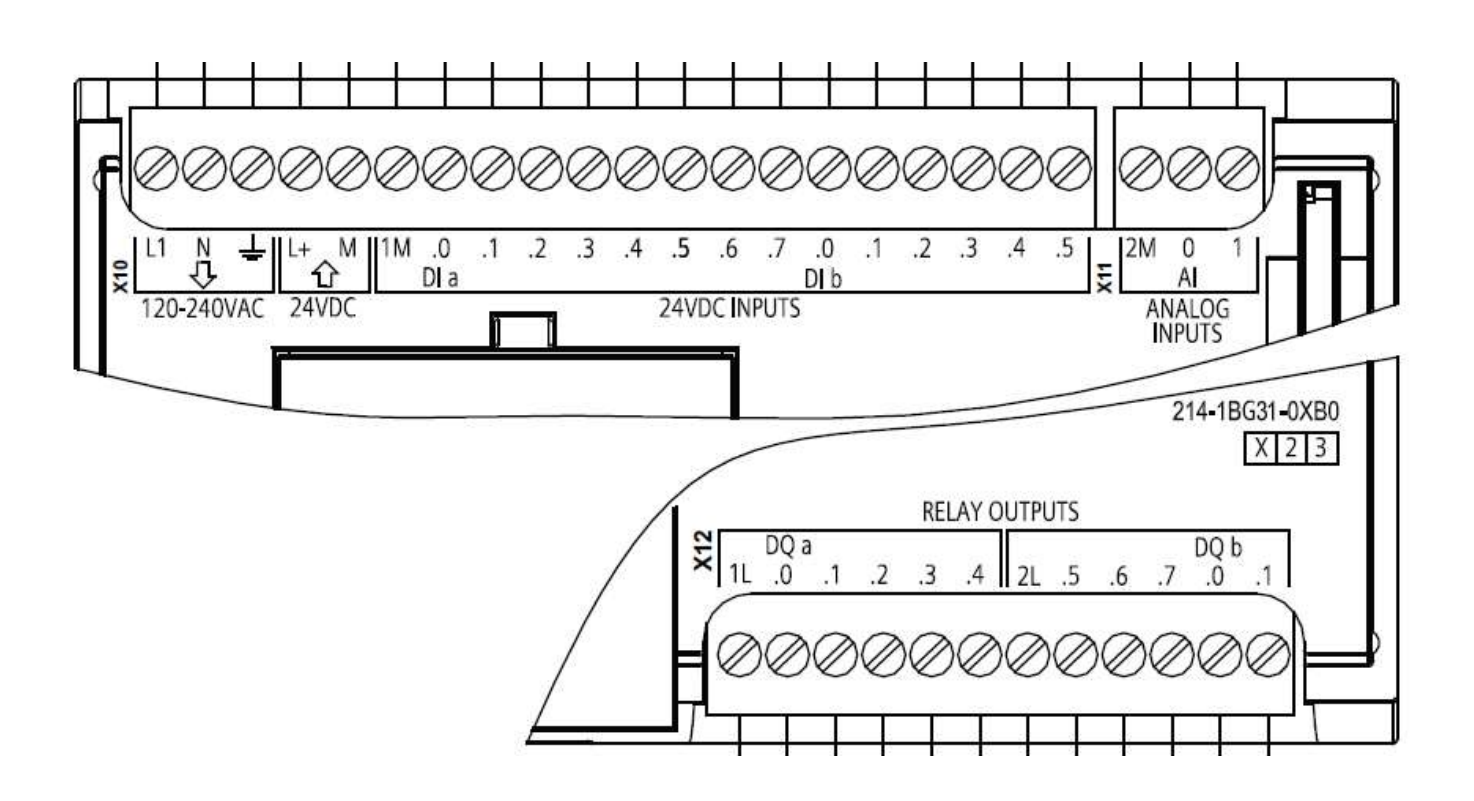